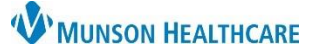

## Patient Provided Vital Signs for Providers and Clinical Staff

Cerner PowerChart Ambulatory Education

## **Documenting Patient Provided Vital Signs**

- 1. Navigate to **Vital Signs** on the Ambulatory Workflow and click on the dropdown arrow.
- 2. Click on Patient Provided Vital Signs.
- 3. Document the patient's vital signs.
  - a. Change **Performed on**: to the correct date and time.
  - b. Document vital signs and associated date or blood pressure average and date range.
  - c. Blood Pressure Obtained and Viewed by Clinician During Visit must be documented.
    - Answer Yes or No as appropriate.
  - d. Sign the form by clicking the green check.

| 🖌 🔁 🛛 🖄 👘 🔹 🗏 📾 📓 🔚                                                         |                                                                 |                             |                                |                    |           |  |  |  |
|-----------------------------------------------------------------------------|-----------------------------------------------------------------|-----------------------------|--------------------------------|--------------------|-----------|--|--|--|
| *Performed on: 03/11/2022 💽 V 1333 🗭 EST a                                  |                                                                 |                             |                                |                    |           |  |  |  |
| Patient Provided Vital Patient Provided Vital Signs                         |                                                                 |                             |                                |                    |           |  |  |  |
|                                                                             | SBP / DBP                                                       | Pulse                       | SpO2                           | Temperature (DegC) | Date      |  |  |  |
|                                                                             | mmHg / mmHg                                                     | bpm                         | %                              | DegC               | **/**/*** |  |  |  |
|                                                                             | Height<br>Non-Measured (cm)                                     | Weight<br>Non-Measured (kg) | Calculated<br>Non-Measured BMI |                    |           |  |  |  |
|                                                                             | cm                                                              | kg                          |                                |                    |           |  |  |  |
|                                                                             | SBP / DBP - AVERAGE                                             | Date Range                  |                                |                    |           |  |  |  |
|                                                                             | mmHg mmHg                                                       |                             |                                |                    |           |  |  |  |
|                                                                             | Blood Pressure Source                                           |                             |                                |                    |           |  |  |  |
| l V                                                                         | O left arm w/BP machine O left arm,                             | , manually O Left for       | earm, radial cuff              |                    |           |  |  |  |
| O right arm w/BP machine O right arm, manually O Right forearm, radial cuff |                                                                 |                             |                                |                    |           |  |  |  |
|                                                                             | Blood Pressure Obtained and Viewed by<br>Clinician During Visit |                             |                                |                    |           |  |  |  |
| C                                                                           | O Yes O No                                                      |                             |                                |                    |           |  |  |  |

• **Note:** If there are multiple Vital Sign entries needed, you must document Patient Provided Vital Signs for each entry.

## **Viewing Patient Provided Vital Signs Documentation**

 Patient Provided Vital Signs documentation can be viewed from Ambulatory Workflow Vital Signs or Results Review.

| ١ | Vital Signs                      |               |  |  |  |
|---|----------------------------------|---------------|--|--|--|
|   | Systolic Blood Pressure,         | 120<br>3 mins |  |  |  |
|   | Diastolic Blood Pressure<br>mmHg | 68<br>3 mins  |  |  |  |
|   | Pulse Rate, Patient Prov<br>bpm  | 82<br>3 mins  |  |  |  |

| Vital Signs - Patient Provided          |             |
|-----------------------------------------|-------------|
| Systolic Blood Pressure, Pt. Provided   | 120 mmHg    |
| Diastolic Blood Pressure, Pt. Provided  | 68 mmHg     |
| Blood Pressure Source, Pt. Provided     | left arm w/ |
| BP Clinician Obtained/OBS, Pt. Provided | No          |
| Pulse Rate, Patient Provided            | 82 bpm      |

Abstractors: If you are abstracting blood pressures for payers, make sure you choose the office obtained readings.

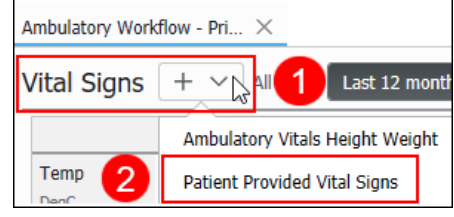